## 高一學習歷程檔案重要訊息通知

## ★請同學於 4 月 26 日(一)晚上 12 點前完成 109 上學期學習歷程檔

## 案確認

- 1. 本校學習歷程網頁:https://ep.smgsh.tc.edu.tw/
- 2. 詳細操作說明的電子檔請至本校首頁最新訊息處下載。
- 3. 簡易操作步驟:

(1)登入學習歷程網站後,點選左方功能列「收訖明細確認」,點選後進入操作頁面

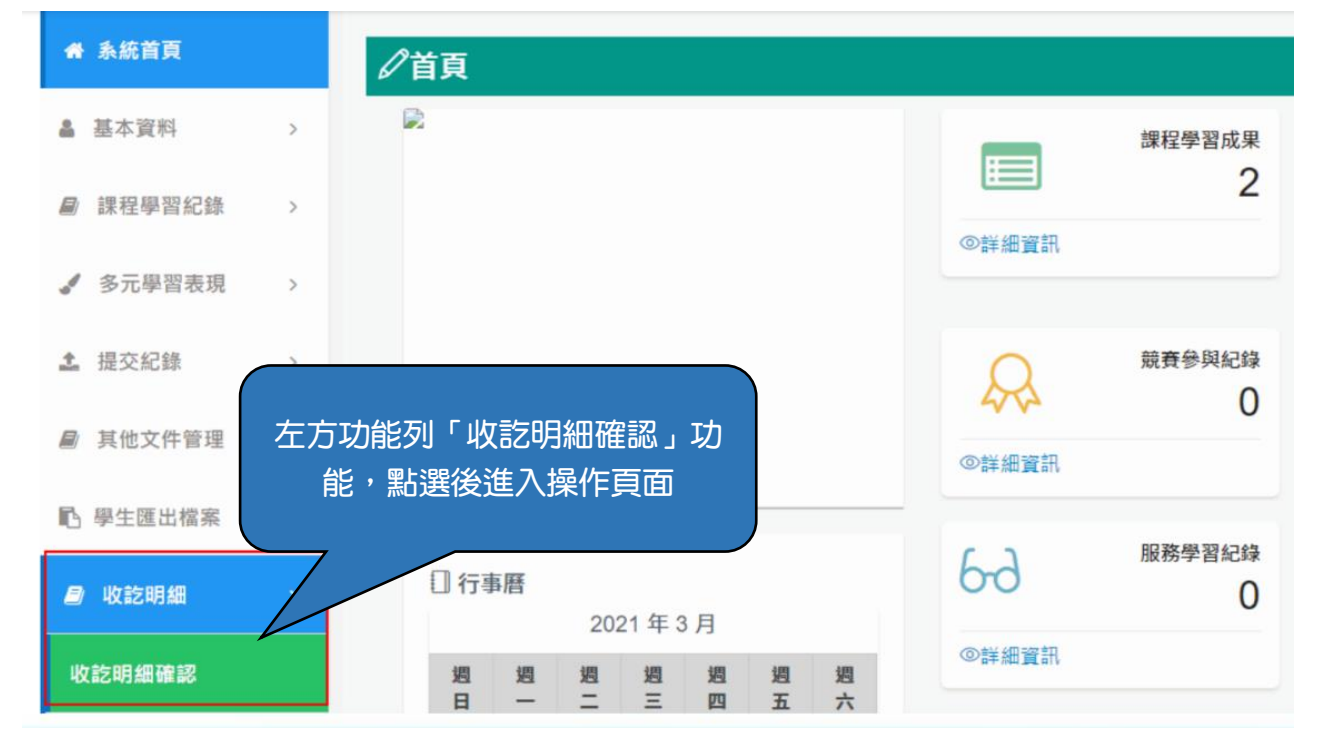

(2)選擇提交資料學年與學期:109學年度上學期。

|           |                       | 請約          | 先選擇要提交資料學年期再<br>點擊查詢 |
|-----------|-----------------------|-------------|----------------------|
|           | <b>學年期</b> 109學年度第一學期 | e) ~        |                      |
| 修課紀錄(未確認) | 課程學習成果(未確認)           | 自填多元表現(未確認) | 校內幹部經歷(未確認)          |

(3)檢核後若資料正確,請選擇「確認資料正確」後點擊「確認」。
 (請留意:選擇「確認資料正確」並點擊「確認」後即無法再修改狀態。)
 檢查後若資料有問題,請依情況選擇狀態,並填寫狀態詳述後點選「確認」。

★資料有錯誤的同學,請在4月27日(二)放學前找教務處註冊組申報。

|      | 進修部補考成績 |       |           |                |                |             | 检查後若資料有問題請依情況選擇狀態, |           |                                                         |     |
|------|---------|-------|-----------|----------------|----------------|-------------|--------------------|-----------|---------------------------------------------------------|-----|
|      | 序       | 科目名稱  | 開課年級      | 第一學期開設修<br>課節數 | 第二學期開設修<br>課節數 | 第一次補考成<br>績 | 並填寫狀               | 態詳述後點選[   | 確認]                                                     |     |
| 若資料正 | 三確,     | 請於下す  | て 狀 熊 選 掲 | 星 確認資料         | 正確]            | 目前無任何資料     |                    |           |                                                         |     |
| 後點擊  | 確認      | ,請留意  | 選擇国       | <b>全認資料正</b> 4 | <b>雀</b> 〕 花   |             |                    | 確認狀態      | 資料問題回報 ~                                                | -11 |
| 點擊[確 | 認]後     | 即無法再  | 修改狀態      | 5              | 身分             | 別抵免後成績      | 成績及格               |           | <ul> <li>□資料有多</li> <li>□資料有少</li> <li>□資料有談</li> </ul> |     |
|      |         |       |           |                |                | 目前無任何資料     |                    |           |                                                         |     |
| 確認狀態 | 確認      | 。資料正確 |           | v              |                |             |                    | ·<br>狀態詳述 |                                                         |     |
|      |         | 🖪 確認  | < 取消      |                |                |             |                    |           |                                                         |     |
|      | -       | _     |           | NET TARS       | 請選擇            |             | v                  |           |                                                         | I   |
|      |         |       |           |                | 請選擇            |             |                    |           |                                                         |     |
|      |         |       |           |                | 確認資料正確         |             |                    |           | *#1 • HD 244                                            |     |
|      |         |       |           |                | 資料問題回報         |             |                    |           | 360 <b>x</b> H <b>x</b> H <b>x</b>                      | e,  |

(4) 收訖項目檢核:

109 學年度上學期:

□「修課紀錄」 □「校內幹部經歷」

(5)請同學務必在 4月26日(一)晚上12點前完成操作,以保障自身權益。如有問題請與教務處註冊 組聯絡。

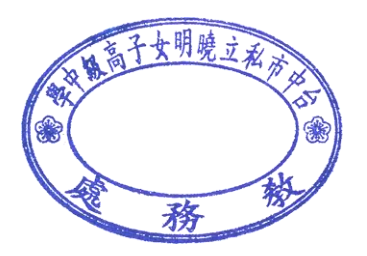